## ClubRunner

Help Articles > Club Help > Club - Administration Guide > Membership Success > How do I edit the Recipient Profiles?

## How do I edit the Recipient Profiles?

Mickey D. - 2022-10-24 - Membership Success

The Recipient profile is a "Reply to" name and email address you can setup. When the prospect replies to the email it will go back to this contact. The typical "Reply to" person in this case may your Membership Chair, but it doesn't have to be.

To set this up:

- 1. Login to your club's Member Area.
- 2. In the Member Area click **Membership Success** in the top blue bar.
- 3. In the grey bar bar below click **Overview**.
- 4. Down the left side click Recipient Profiles.
- 5. Click the '**down arrow**' icon to the right of any Recipient profile, then click **View**.

| Overview Welcome   |                                                                                                    |                                       |                          |                         |               |            |  |
|--------------------|----------------------------------------------------------------------------------------------------|---------------------------------------|--------------------------|-------------------------|---------------|------------|--|
| Getting Started    |                                                                                                    |                                       |                          |                         |               | ← Go back  |  |
| View Prospects     | Recipient Profiles                                                                                                    |                                       |                          |                         |               |            |  |
| Forms              |                                                                                                    |                                       |                          |                         |               |            |  |
| Refer a Member     | Recipient profiles are standardized 'reply-to' email addresses that can be re-used for any emails generated within the system. The profile includes the reply-to name and<br>email address to which the email recipient can reply back from their inbox. |                                       |                          |                         |               |            |  |
| Membership Inquiry |                                                                                                    |                                       |                          |                         |               |            |  |
| Settings           | Name *                                                                                                    | Description 🗸                         | Recipient 🗸              | Email 🗸                 | Is Default 🗸  | Actions    |  |
| Sender Profiles    | Membership Success Chair                                                                                                    | Sends to the Membership Success Chair | Membership Success Chair | chair@sink.sendgrid.net | True          | System 💌   |  |
| Recipient Profiles |                                                                                                    |                                       |                          |                         | ✓ Set As Defa | ult        |  |
| Automation Tasks   |                                                                                                    |                                       |                          |                         | Q, View       |            |  |
| Email Templates    |                                                                                                    |                                       |                          |                         | Restore Sys   | tem Values |  |
| Help               |                                                                                                    |                                       |                          |                         |               |            |  |

- 6. Click the **Edit** button to edit this Recipient profile. You can add in a short description, this is only shown inside the module and is not seen by non-members or prospects.
- 7. If you check "**Set as Default**" this Recipient profile becomes the default sender for all emails going out of the Membership Success module.

| Edit Recipient Profile Details                             | ×   |  |  |
|------------------------------------------------------------|-----|--|--|
| Membership Success Chair                                   | 1   |  |  |
| System recipient profile name cannot be modified           |     |  |  |
| Description                                                | . 1 |  |  |
|                                                            |     |  |  |
| B I U A E Ξ Ξ Normal ( · Font · Size · ⊙ Source            |     |  |  |
| All "reply to" messages go to the Membership Success Chair |     |  |  |
|                                                            |     |  |  |
|                                                            |     |  |  |
|                                                            |     |  |  |
|                                                            |     |  |  |
|                                                            |     |  |  |
| body div                                                   | 1   |  |  |
| Recipient Name *                                           |     |  |  |
| Membership Success Chair                                   | 1   |  |  |
| Recipient Email *                                          |     |  |  |
| chair@sink.sendgrid.net                                    |     |  |  |
| Set as Default                                             |     |  |  |
| Cancel Sav                                                 | /e  |  |  |

- 8. Click  ${\bf Save}$  to save changes, then  ${\bf Go}\;{\bf Back}$  to return to the previous screen.
- 9. You'll now be able to select these Recipient Profiles when sending out emails.